## GUIDE FOR ADDING THE FIREMANS' HELMET ICON TO MOBILE PHONE/TABLET SCREENS

• These instructions are generic and not designed to cover every device and browser.

| Android Mobile -                                                                                                    | - Google Chrome                                                                                                    | Apple -                                                                                                    | Safari                                                                                                    |
|----------------------------------------------------------------------------------------------------|----------------------------------------------------------------------------------------------------|----------------------------------------------------------------------------------------------------|----------------------------------------------------------------------------------------------------|
| RFFAQ<br>To add this web age to the forme<br>according to age to the forme<br>according to age to a forme<br>according to age to age to a forme<br>according to age to a forme<br>according to age to a forme<br>according to age to the forme<br>according to age to age to                                                                                                    | On opening the site, a pop<br>up will appear providing<br>guidance on how to add<br>the icon to your screen.                                                                                                    | TO Addit WHO ADD TO ADD TO ADD | On opening the site, a pop<br>up will appear providing<br>guidance on how to add<br>the icon to your screen.<br>Press the <sup>1</sup> to open the<br>menu. |
| Constraints<br>Constraints<br>Const | Press on the three dots (or<br>lines) in the corner of the<br>browser to open the menu.<br>Select Install App from the<br>menu.<br>When the popups below<br>appear select Install. A<br>second popup may appear<br>press Add. | Home - RFFAQ ×<br>Poptions ><br>Add Bookmark ↓↓<br>Add to Favourites ☆<br>Find on Page ⓓ<br>Add to Home ⊕<br>Screen ⊕<br>Markup ⓓ<br>Print ⓓ<br>Save to Pinterest ⓓ                                                                                                    | The top of a menu will<br>appear. Scroll to and<br>select Add to Home<br>Screen.                                                                            |
|                                                                                                    |                                                                                                    | Cancel Add to Home S Add                                                                                                    | Click Add.                                                                                                    |
|                                                                                                    | The helmet icon is added to the home screen.                                                                                                    |                                                                                                    | The helmet icon is added<br>to the home screen.                                                                                                    |